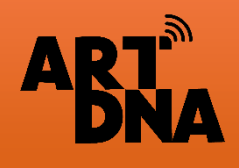

## HƯỚNG DẪN LẮP ĐẶT VÀ CÀI ĐẶT THIẾT BỊ ĐÓNG CẮT (APTOMAT) THÔNG MINH

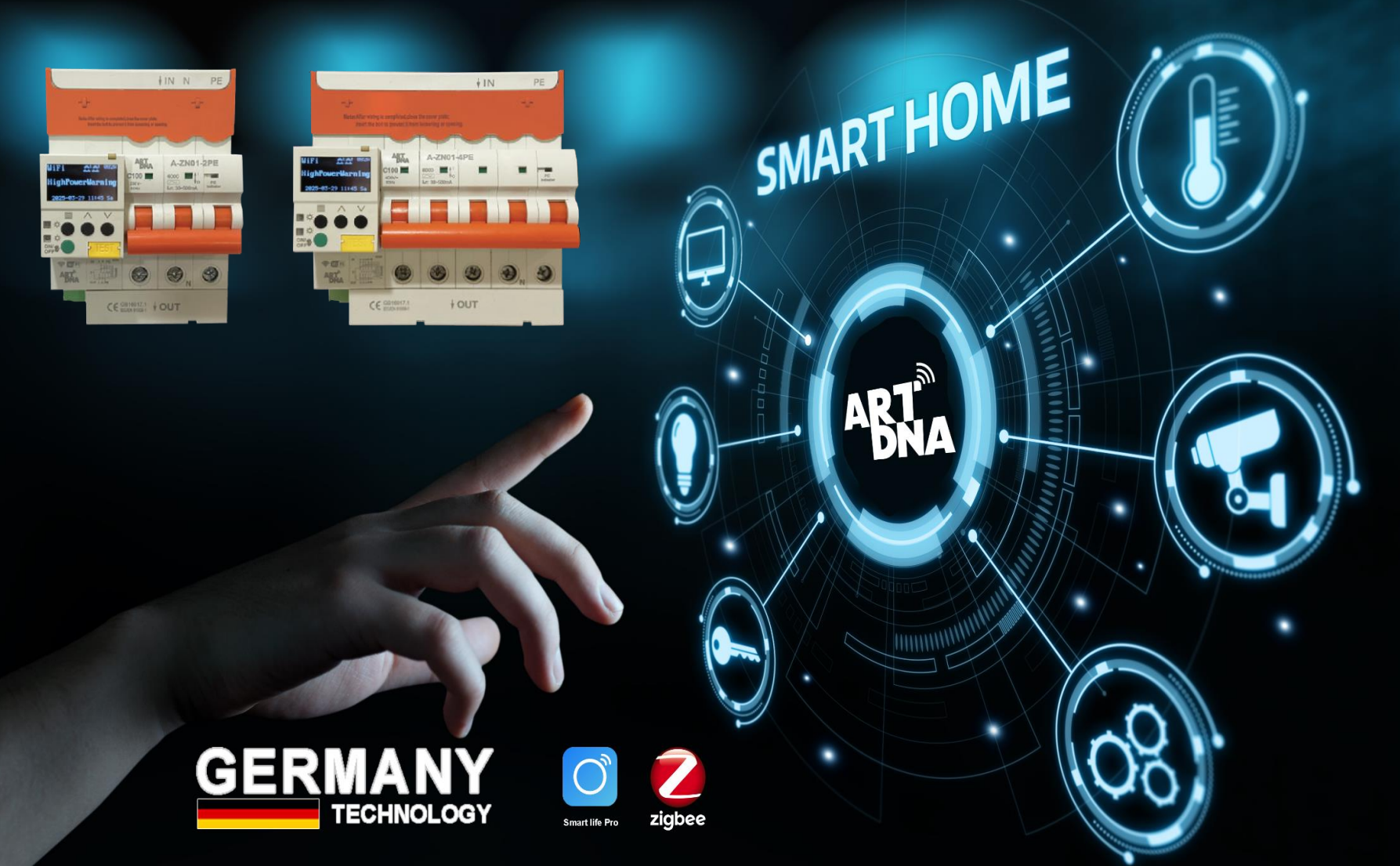

Website:artdnavietnam.com.vn Hotline: 0968 99 44 33

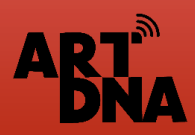

# GIỚI THIỆU CÁC CHỨC NĂNG

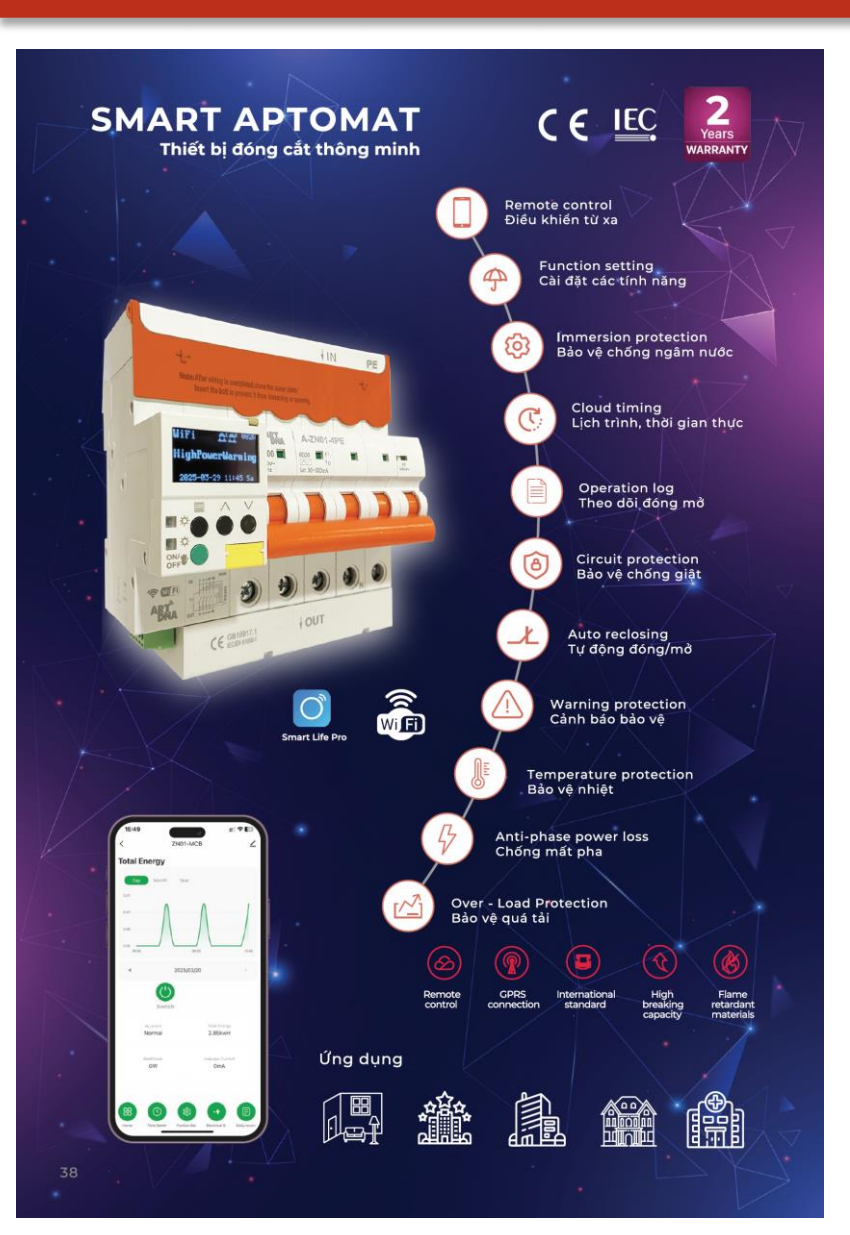

- Chống quá tải, quá dòng
- Chống giật,
- Chống sốc điện cách ly
- Cắt sét lan truyền
- Bảo vệ thiết bị khi nhiễm nước
- Chống mất pha
- Chống cháy, nổ
- Cài đặt thông số, tính năng
- Điều khiển từ xa bằng APP

### THE GUARDIAN YOUR HOME

Aptomat thông minh được tích hợp nhiều tính năng an toàn và hiện đại nhất hiện nay được ARTDNA hợp tác phát triển với đối tác hàng đầu thế giới có nhiều tính năng như:

- Chống quá tải, quá dòng, quá nhiệt
- Chống giật, chống sốc điện (cách ly)
- Cất sét lan truyền, bảo vệ thiết bị khi nhiễm nước
- Cài đặt các chức năng, dòng điện...
- Ngắt điện khi mất pha bảo vệ các thiết bị.

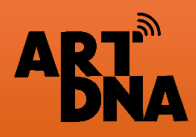

# SƠ ĐỒ ĐẦU NỐI VÀ CÁC YÊU CẦU

### CÁC YÊU CẦU

Đấu dây đúng cực theo chỉ dẫn + L1, L2, L3: Dây lửa "+" + N: Dây nguội "-" + PE: Dây tiếp địa

> Khuyến nghị: YC đấu đủ dây tiếp địa để thiết bị hoạt động ổn định. Khi không đấu tiếp địa thiết bị sẽ phát cảnh báo

- Khi đấu xiết chặt đai ốc sau khi đấu nối xong phải lắp nắp che bảo vệ
- Lắp đặt trong tủ điện và môi trường khô
- Tính toán phụ tải không quá 100A trước khi lắp

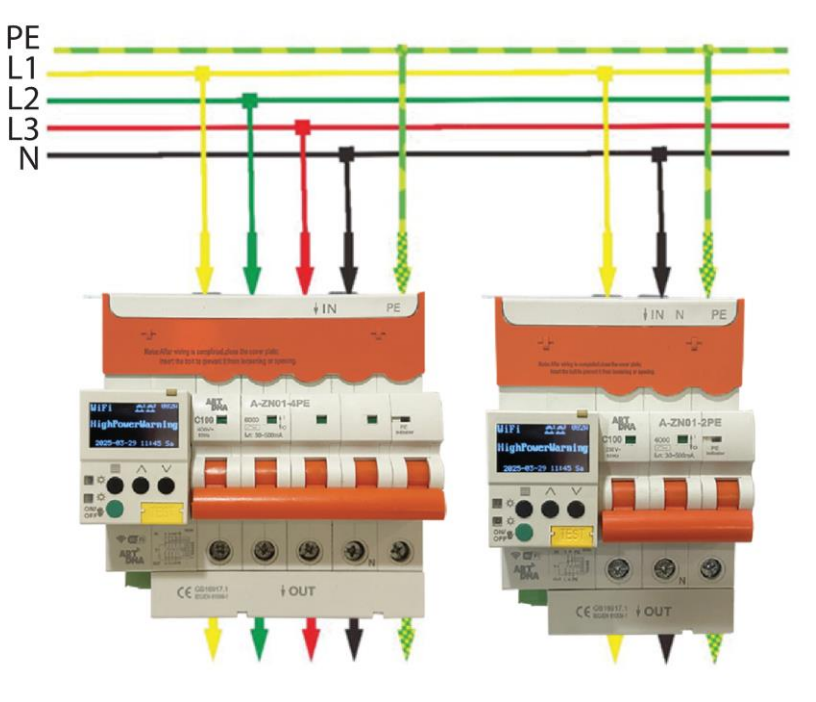

Sơ đồ đấu nối

### NGUYÊN LÝ HOẠT ĐỘNG

Thiết bị dòng cắt ngắn mạch thông minh sử dụng các linh kiện điện, điện tử để bảo vệ khi thiết bị điện hoặc đường dây bị ngâm trong nước. Các linh kiện điện tử tích hợp trong thiết bị sẽ ngay lập tức mở tấm chắn và hấp thụ dòng điện rò rỉ, chuyển hướng dòng điện sang dòng PE, giảm tác hại cho cơ thể con người.

# CÂU TẠO THIẾT BỊ

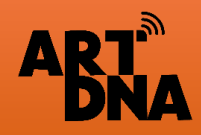

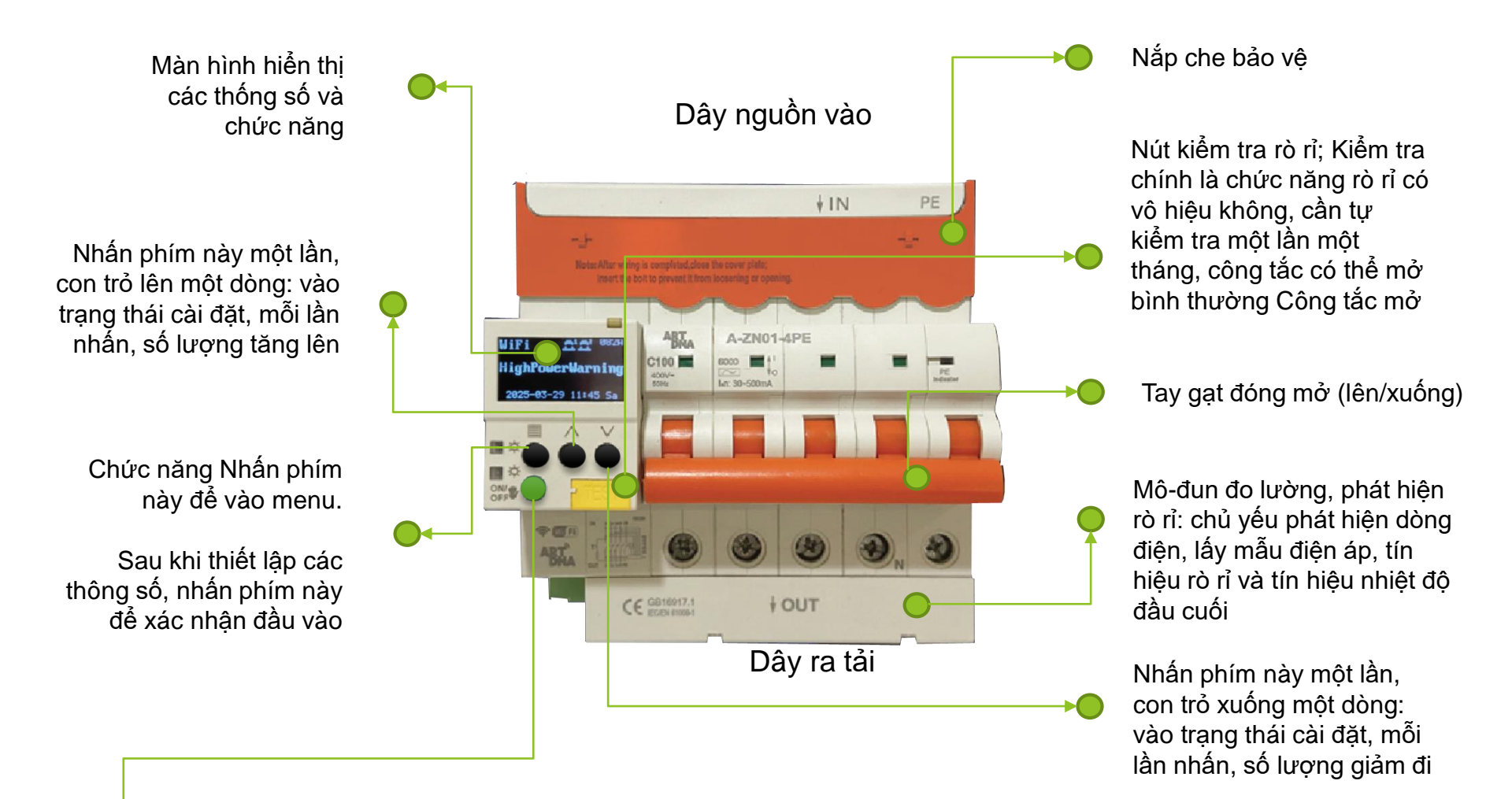

Trong trạng thái cài đặt hoặc xem, nhấn phím này một lần để trở về menu trên cùng; Nếu công tắc ở trạng thái báo động âm thanh lỗi, hãy nhấn phím này. Có thể loại bỏ âm thanh báo động

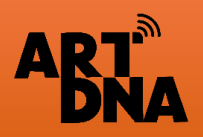

# BẢNG THÔNG SỐ CÀI ĐẶT

#### Main functions

| Nia  | Protection                              | Andre Annese                    | A-ZN01      |            | parameter                  |                | factory | <b>D</b>                    |
|------|-----------------------------------------|---------------------------------|-------------|------------|----------------------------|----------------|---------|-----------------------------|
| INO. | function                                | тр туре                         | 2P          | 4P         | settings                   | Settings       | default | Remark                      |
| 1    | Overvoltage                             | Turn off/                       | Trip        | Trip       | overvoltage adjustment     | 250~350V       | 280V    |                             |
|      | protection                              | Alarm/Trip                      |             |            | Overvoltage delay          | 0-10s          | 3s      |                             |
| 2    | Under                                   | Turn off/ Alarn<br>n Alarm/Trip | Alarm Alarm | Alarm      | Undervoltage adjustment    | 110~200V       | 165V    |                             |
|      | protection                              |                                 |             |            | Under voltage delay        | 0-10s          | 3s      |                             |
| 3    | 3 Phase loss                            | Turn off/<br>Alarm/Trip         |             | Turn off   | Phase loss adjustment      | 10~100V        | 30V     |                             |
| pro  | protection                              |                                 |             |            | Phase delay                | 0-10s          | 3s      |                             |
| 4    | 4 overload                              | Turn off/<br>Alarm/Trip         | Trip        | Trip       | Overload adjustment        | 0.6ln~ln       | In      |                             |
|      | protection                              |                                 |             |            | Phase delay                | 0-10s          | 3s      |                             |
| 5    | High                                    | Turn off/<br>Alarm/Trip         | Alarm       | Alarm ł    | igh temperature adjustment | 60~100°C       | 80°C    |                             |
|      | protection                              |                                 |             |            | High temperature delay     | 0-10s          | 5s      |                             |
| 6    | Early warning<br>function               | off/on                          | turn on     | turn on    | Warning ratio              | 90~100%        | 95%     |                             |
| 7    | Alarm allowed                           | off/on                          | turn on     | turn on    |                            |                |         |                             |
| 8    | Underload Turn of<br>protection Alarm/T | Turn off/                       | Turn off    | Turn off   | Underload ratio            | 1-90%          | 5%      |                             |
|      |                                         | Alarm/Trip                      |             |            | Underload delay            | 0-10s          | 5s      |                             |
| 9    | Over power                              | off/on                          | Turn off    | Turn off   | Overpower value            | 50-50KW        | 2KW     |                             |
|      | protection                              |                                 |             |            | Over power delay           | 0-10s          | 5s      |                             |
| 10   | Under power<br>protection               | off/on                          | Turn off    | ffTurn off | Under power value          | 50-50KW        | 2KW     |                             |
|      |                                         |                                 |             |            | Under power delay          | 0-10s          | 5s      |                             |
| 11   | Timing control                          | Setting/off                     | Turn off    | Turn off   |                            |                |         |                             |
| 12   | Leakage                                 | Turn off/                       | Trip        | Trip       | Leakage setting value      | 30-500mA       | 100mA   | 30/50/100/200/<br>300/500mA |
|      | Protection                              | Alarm/Trip                      |             |            | no driving time            | -/0.06/0.1/0.2 | s -     |                             |
| 13   | mutation<br>protection                  | Turn off/Alarm/Trip             | Turn off    | Turn off   | Leakage mutation value     | 30-100mA       | 30mA    |                             |

#### Main functions

| Nie  | Protection                              | and a second                 | A-ZN01   |          | parameter               |          | factory |                       |
|------|-----------------------------------------|------------------------------|----------|----------|-------------------------|----------|---------|-----------------------|
| INO. | function                                | тпр туре                     | 2P       | 4P       | settings                | Settings | default | Remark                |
| 14   | Automatic<br>reclosing                  | off/on                       | Turn off | Turn off |                         |          |         |                       |
| 15   | 15 power failure                        | Turn off/Trin                | Turn off | Turn off | Power-off voltage value | 0-100V   | 80V     |                       |
|      | protection                              | ium on/ mp                   |          |          | Power off delay         | 0-5s     | 2s      |                       |
| 16   | Phase failure<br>protection             | Turn off/Alarm/Trip          |          | Turn off | Phase failure delay     | 0-5s     | 2s      |                       |
| 17   | Voltage                                 | Turn off/                    |          | Turn off | Voltage imbalance       | 5%-30%   | 20%     |                       |
| Pro  | Protection                              | Alarm/Trip                   |          |          | voltage imbalance delay | 0-10s    | 5s      |                       |
| 18   | Current                                 | t Turn off/<br>ce Alarm/Trip |          | Turn off | Current imbalance       | 5%-30%   | 20%     |                       |
|      | protection                              |                              |          |          | Current imbalance delay | 0-10s    | 5s      |                       |
| 19   |                                         | imed<br>al trip off/on       | Turn off | Turn off | Trial trip-day          |          | 20      |                       |
|      | Timed<br>trial trip                     |                              |          |          | Trial trip-hour         |          | 23      |                       |
|      |                                         |                              |          |          | Trial trip-minute       |          | 30      |                       |
| 20   | gear return                             | off/on                       | turn on  | turn on  |                         |          |         | Leakage<br>Protection |
| 21   | Open<br>protection                      | Turn off/Alarm/Trip          | Turn off | Turn off |                         |          |         |                       |
| 22   | Remote contro<br>allowed                | off/on                       | turn on  | turn on  |                         |          |         |                       |
| 23   | Location<br>display                     | off/on                       | Turn off | Turn off |                         | 5-600s   | 60s     |                       |
| 24   | PE open<br>circuit alarm                | Turn off/Alarm/Trip          | Alarm    | Alarm    | Open circuit delay      | 5-600s   | 60s     |                       |
| 25   | PE fault alarm                          | Turn off/Alarm/Trip          | Alarm    | Alarm    | Failure delay           | 3-20s    | 3s      |                       |
| 26   | Power-on<br>delay                       | off/on                       | turn on  | turn on  |                         | 0-9      | 0       |                       |
| 27   | Leakage<br>reclosing                    |                              |          |          |                         |          |         |                       |
| 28   | Manual and<br>automatic<br>controlltage |                              | yes      | yes      |                         |          |         |                       |
| 29   | Mechanical<br>inspection lock           |                              | yes      | yes      |                         |          |         |                       |

#### Ghi chú

Bảng thông số cài đặt ban đầu của nhà máy tại cột "Factory defaut"

Bảng thông số có thể cài đặt một số tính tăng theo yêu cầu của người dùng trên thiết bị hoặc điều khiển qua App điện thoại

Cần cài đặt các thông số phù hợp để đảm không vượt ngưỡng an toàn của thiết bị

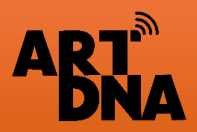

# GIỚI THIỆU CHỨC NĂNG

#### 01 Chức năng

- Thông báo bảo vệ quá áp, thấp áp
- Phát hiện chính xác chỉ số dòng rò
- Hẹn giờ bật tắt từ xa
- Cảnh báo quá nhiệt sớm, phòng chống cháy nổ
- Quản lí chính xác chỉ số điện
- Cắt ngắn mạch điện thông minh
- Khóa an toàn khi kiểm tra và sửa chữa điện

#### 02 Chức năng phòng ngừa

- Quá điện áp
- Điện áp thấp
- Quá tải
- Mất pha, lỗi pha
- Quá nhiệt
- Ngắn mạch
- Rò điện
- Điện giật
- Cháy
- Cháy nổ

### 03 Chức năng Kiểm soát

- Kiểm soát trực tiếp
- Kiểm soát nhóm
- Kiểm soát từ xa
- Kiểm soát tham số
- Kiểm soát hẹn giờ
- Kiểm soát tự động

#### 04 Chức năng cảnh báo

- Cảnh báo thiết bị đầu cuối
- Cảnh báo nền tảng đám mây
- Cảnh báo qua tin nhắn thông báo tới điện thoại

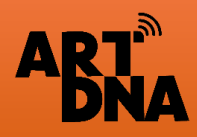

## HƯỚNG DẪN CÀI ĐẶT TRÊN APP ĐIÊN THOAI

#### Bước 1: Tải App

Sử dụng điên thoại thông minh của khách để quét mã QR để tải App

- Sử dụng App Store cho hệ điều hành IOS
- Sử dung CH Play cho hê điều hành Androi

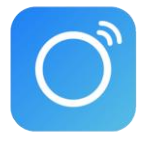

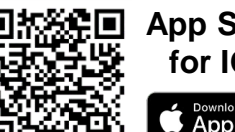

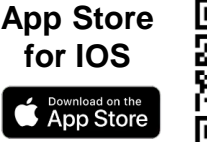

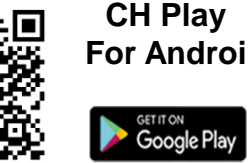

Google Pla

Smart life Pro

#### Bước 2: Thiết lập tài khoản – Đăng ký mới

- Sử dụng email chính chủ của chủ nhà để khởi tạo tài khoản để toàn quyền sử dụng và đảm bảo tính bảo mật ( không sử dụng bằng số điên thoai)
- Thực hiên theo các bước chỉ dẫn khi tải APP
- Cài đặt mật khẩu cho thiết bị: Rễ nhớ dễ kiểm soát
- Thiết lập các tài khoản khác cho người trong gia đình để thực hiện Chia sẻ thiết bị sử dụng sau này nên mỗi người sử dụng thiết lập 1 tài khoản (acc) riêng có thể phân quyền: Admin hoặc chỉ sử dung theo các thiết bi được chia sẻ

#### Aptomat thông minh: Được kết nối theo giao thức kết nối Wifi nên không cần qua cổng trung tâm Zigbee, Sau khi cài vào App thì có thể thiết lập các chế đô ngữ cảnh, tư động ... với các thiết bi thông minh khác

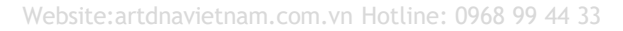

|                   | Smart L<br>Smart H<br>Tiện Ích | ife Pro-<br>lome        |
|-------------------|--------------------------------|-------------------------|
|                   | Mờ                             | Ċ                       |
| τυάι              | DANH MUC                       | NHÀ PHÁT TRIÊN NI       |
| <b>4+</b><br>тибі | Tiện Ích                       | Zhongshan Chuani + 60 n |
| Tính Năn          | g Mới                          | Lịch sử phiên bản       |
| hiên bàn 6.3      | .1                             | 2 tuần trước            |
|                   | Smart Life +                   |                         |
|                   | ontrol Smart Life              |                         |

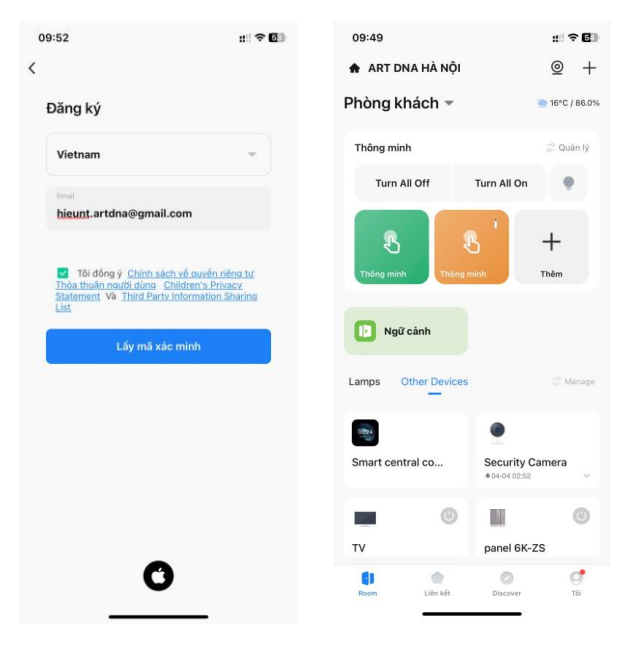

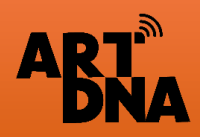

## KÍCH HOẠT KẾT NỐI TRÊN APTOMAT THÔNG MINH

Đấu điện đúng dây nguồn Vào - Ra cho tthiết bị trước khi cài đặt

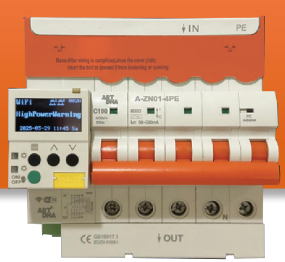

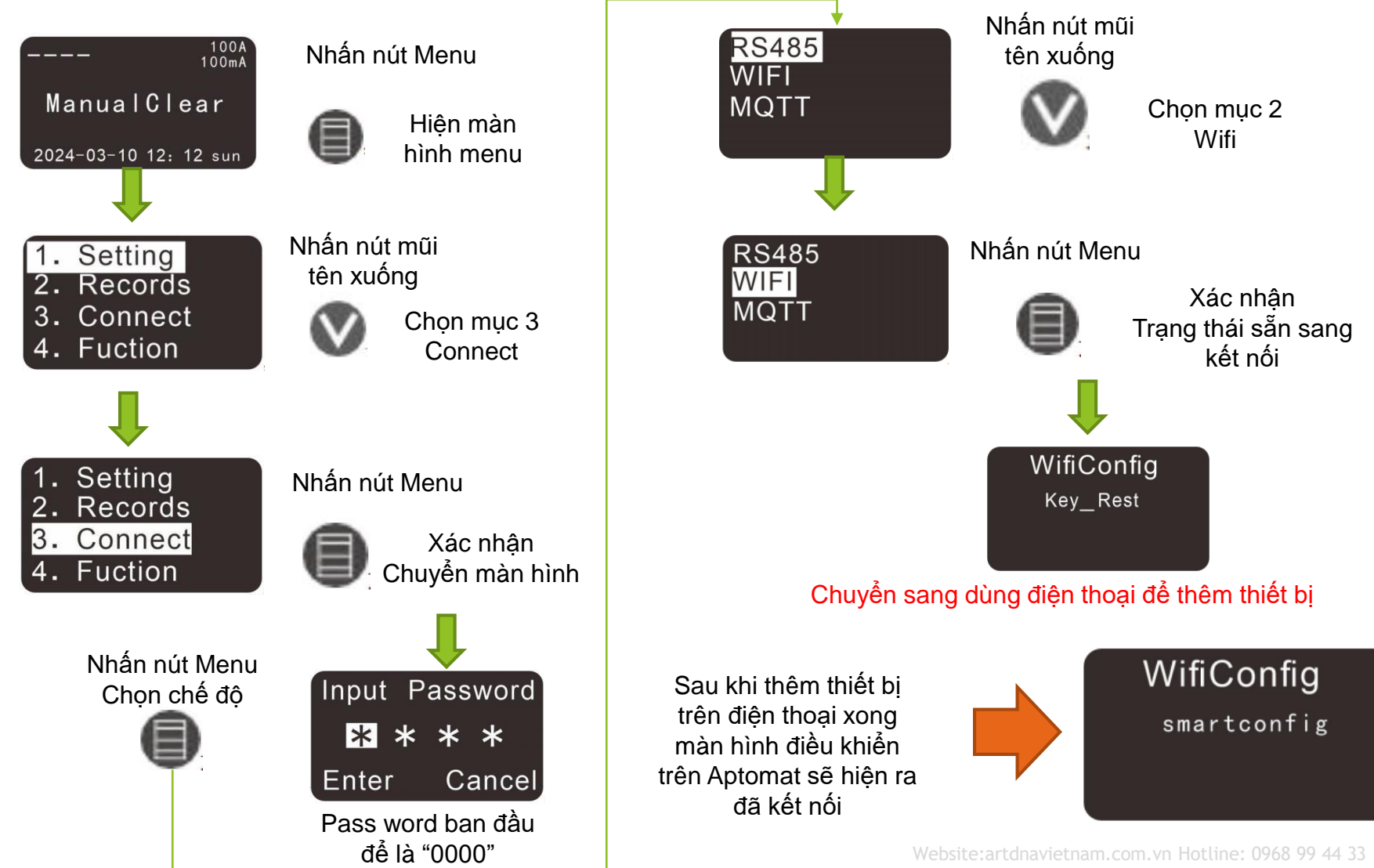

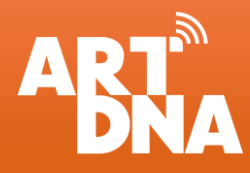

## HƯỚNG DẪN CÀI ĐẶT APTOMAT VÀO ĐIỆN THOẠI

Bước 1

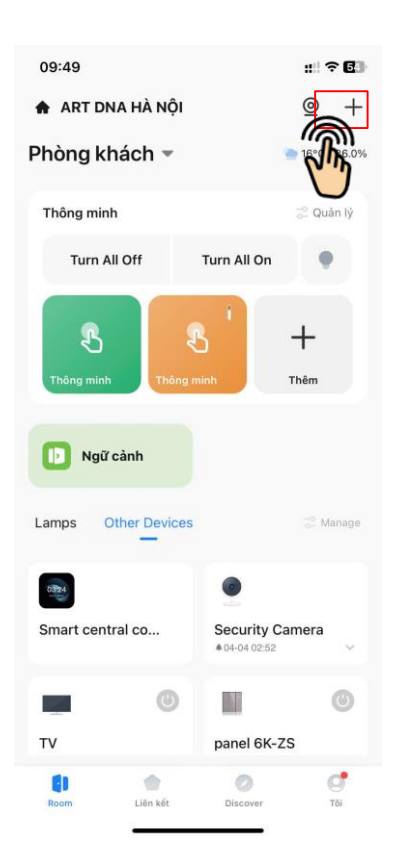

Thêm thiết bị Nhấn nút dấu "+" phía trên Bước 2

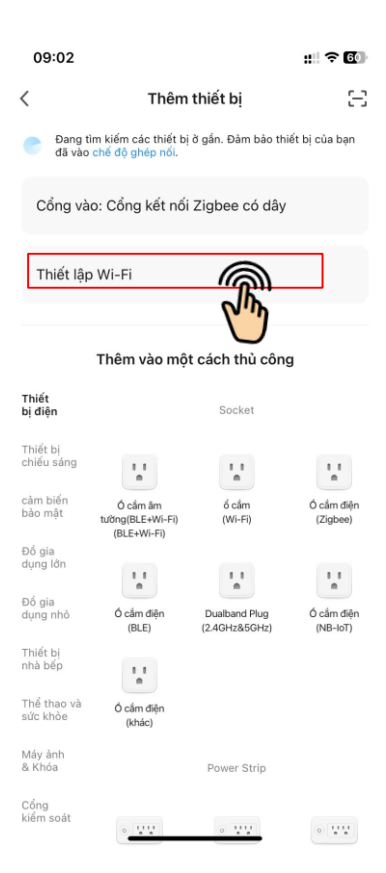

Chọn và thiết lập Wifi YC wifi loại 4G **2.4GHz** 

#### Bước 3

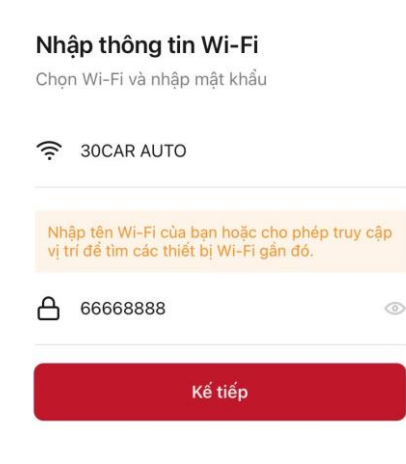

Khai báo đúng tên, pass Như mạng wifi đang sử dụng cho điện thoại cài đặt

Trường hợp điện thoại đang sử dụng mạng 5G phải chuyển sang 4G trước khi cài đặt

Sau khi kết nối mạng, thiết bị tự quét và nhận Lưu ý Aptomat phải đang trạng thái chờ kết nối

#### Bước 4

Xác nhận và lưu thiết bị Sau khi lưu/ đặt tên thì thiết bị sẽ vào màn hình chính APP và kết nối thành công

| 11:05                               | ::!! <b>? •</b>                 |
|-------------------------------------|---------------------------------|
| 🔒 ART DNA HÀ NỘ                     | ı ⊚ +                           |
| Tầng 1·Phòng kl                     | nách 🔻 👛 27°C / 89.0%           |
| More Ta                             | p-to-Run 🔻                      |
| Light Switch Oth                    | er <sub>o</sub> Manage          |
| Cổng kết nối Zi                     | Zigbee Contact<br>* 05-30 10:49 |
| ()<br>Aptomat thông<br>*06-02 06:39 | Projection Scre                 |
| Terrojector                         | (B)<br>Air                      |
|                                     | -                               |
| Room Liên kết                       | Discover Tõi                    |

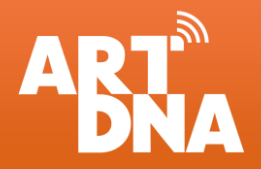

## GIAO DIỆN CÁC CHỨC NĂNG TRÊN APP

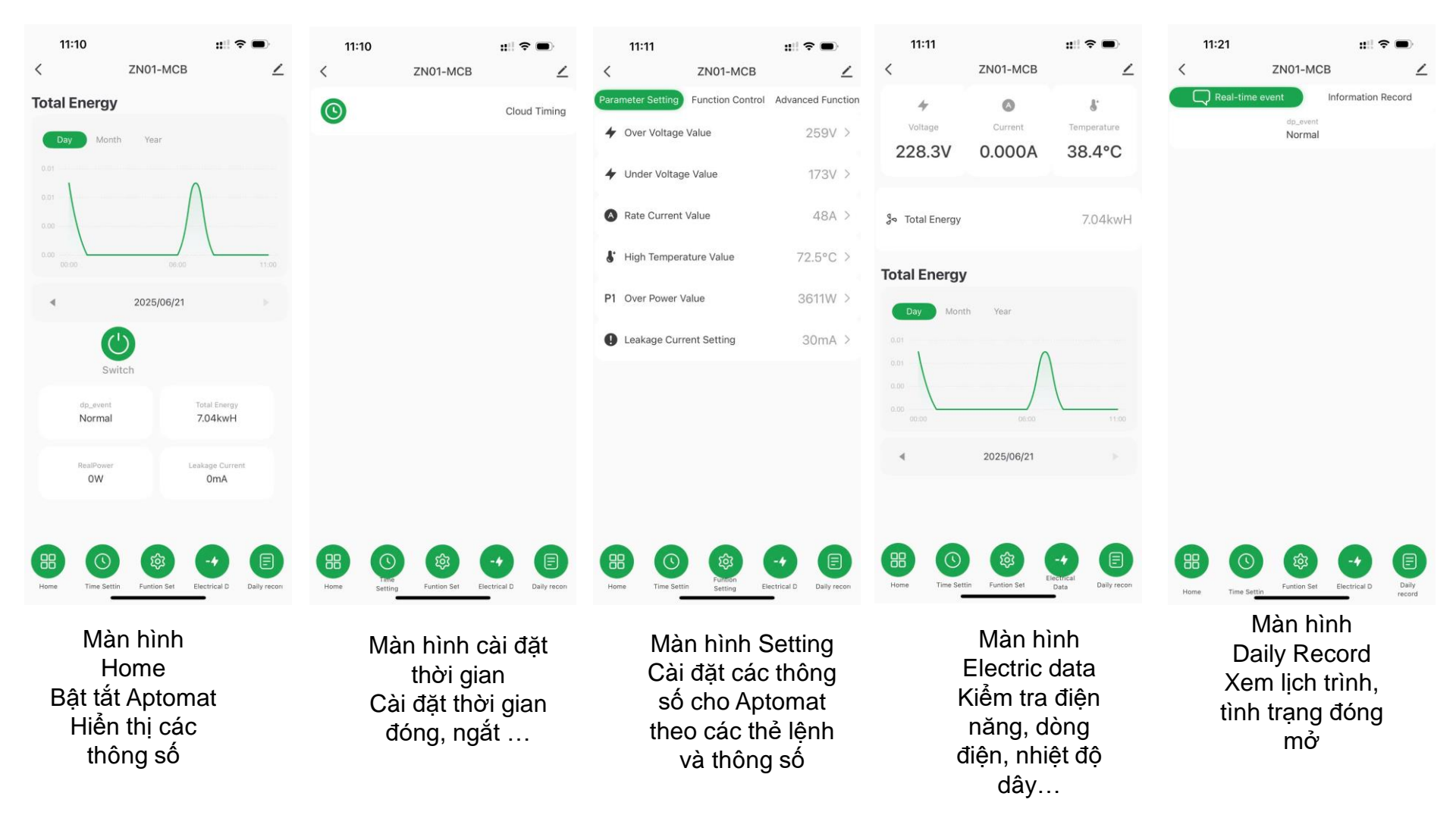